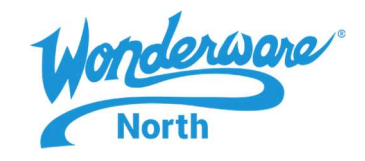

## SUMMARY

This Tech Note is to assist with six of the many support navigation tools provided on the Aveva Global Customer Support (GCS) Knowledge and Support website. Supported browsers (Internet Explorer 9 or later, Google Chrome, Mozilla Firefox and Apple Safari)

# SITUATION

- 1. Open your Internet browser and navigate to the Aveva website softwaresupportsp.aveva.com (1)
- 2. If you haven't registered yet on the Aveva website , select Register (2)
- 3. Once registered, Sign In (3)

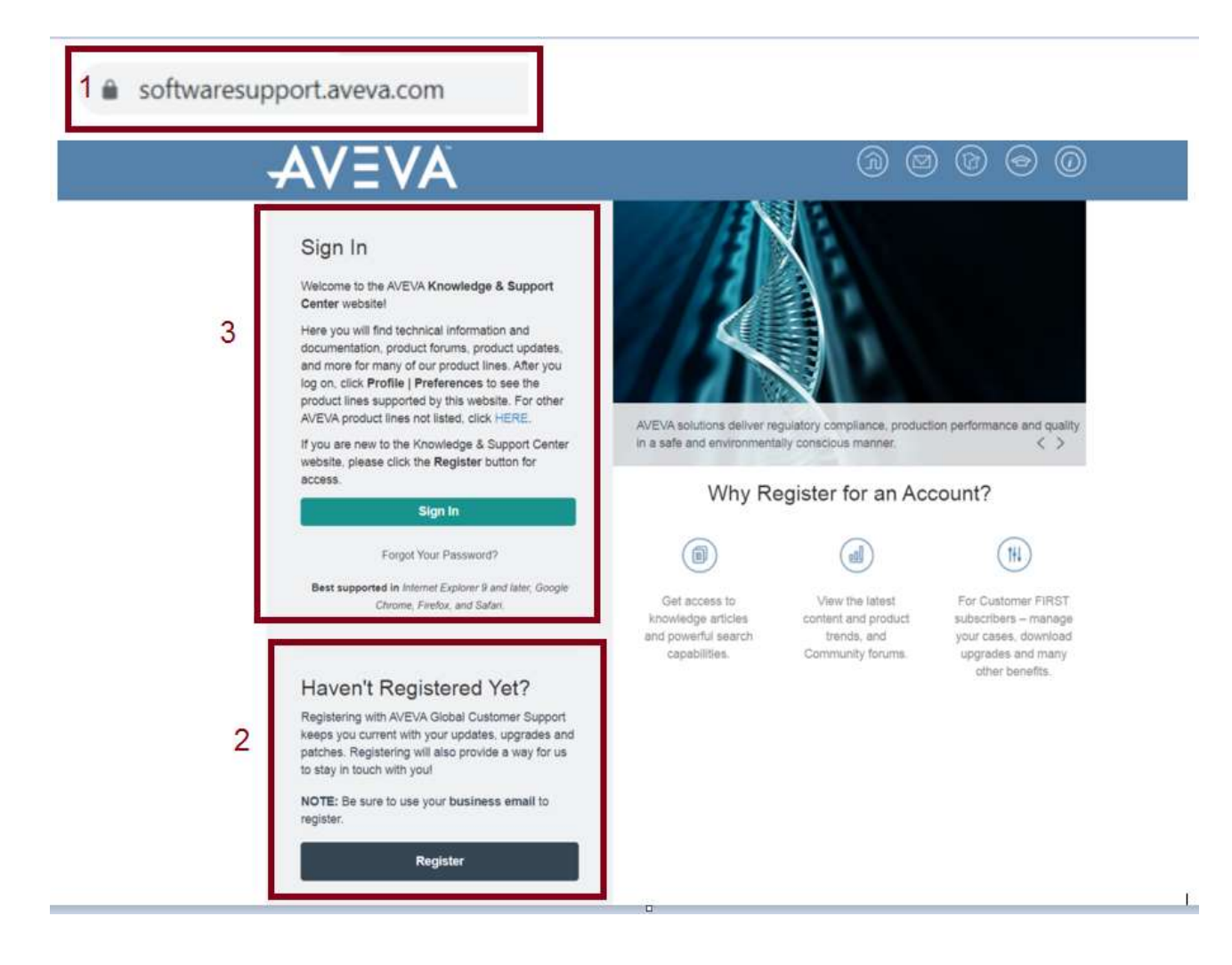

- 4. Once logged on to the Aveva site, you will be directed to the Knowledge and Support Center overview. In this TechTip we will cover 6 of the many engines provided.
  - 1. <u>Product Hub</u>: (Downloads of Wonderware/Aveva products, Partner products, patches, script functions and utilities)

425 Caredean Drive, Horsham, PA 19044 Tel: 877.900.4996 www.wonderwarenorth.com

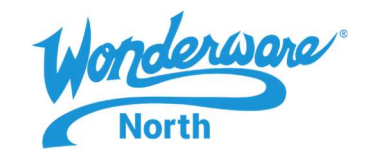

- 2. Knowledge Base: (Tech Notes, Tech Alerts, FAQs and Notifications)
- 3. <u>Technology Matrix:</u> (Used and to verify Aveva software is compatible with your requirements, "OS, firmware, etc")
- 4. <u>Connectivity Hub:</u> (Downloads and list of all the connectivity devices "OI, DAS Servers" that Wonderware has to offer)
- 5. License Activation: ( Activation of your Aveva license generated from the Aveva License Manager)
- 6. Security Central: (Microsoft and Wonderware security bulletins)

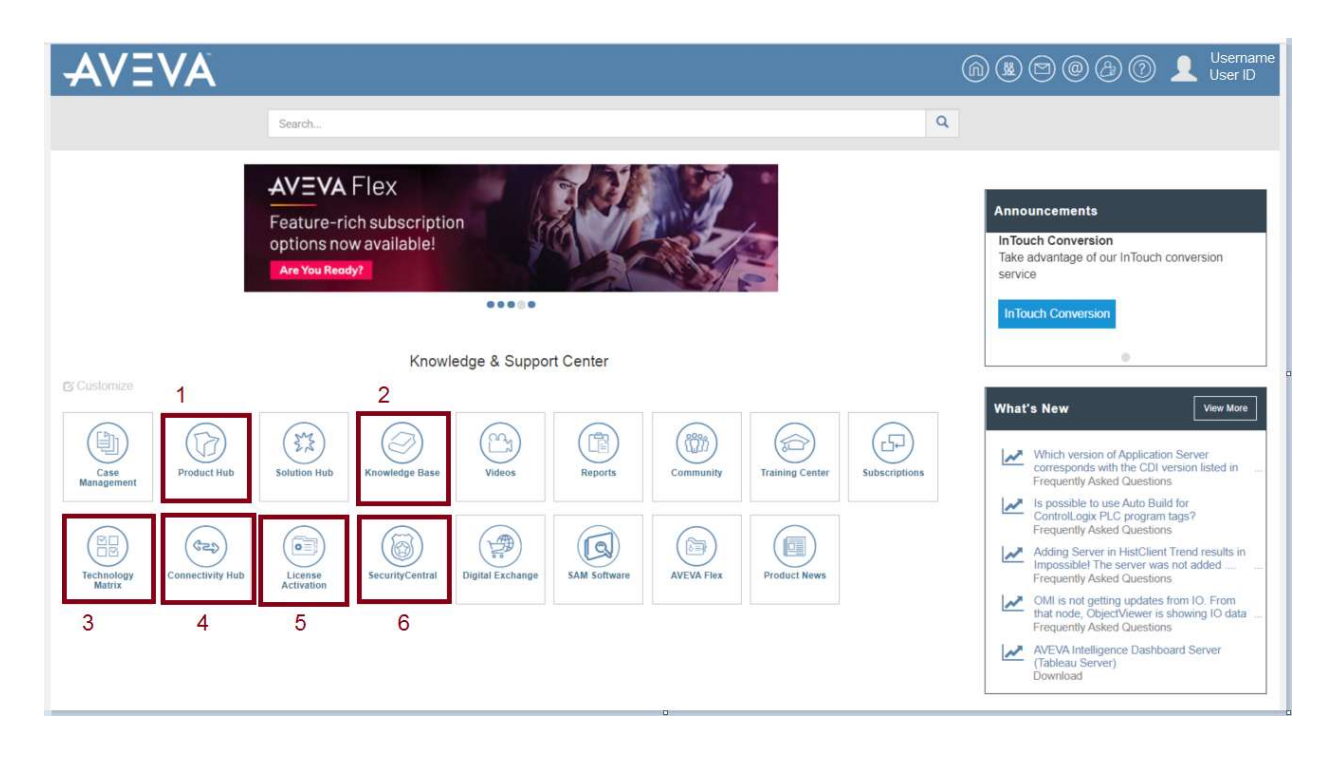

Here are a few of the available features

425 Caredean Drive, Horsham, PA 19044 Tel: 877.900.4996 www.wonderwarenorth.com

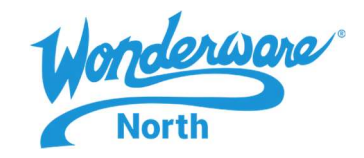

- 1. **Product Hub:** Includes, Aveva/Wonderware branded products, such as Application Server, Historian, Historian Client, InTouch, InTouch Edge and many more. Additionally, patches, script functions and utilities are available for download.
  - When selected, you are directed to the page, to display Filters (1) by the product selected. It allows you to sort each product by Title (2), Products (3) or Date Range (4). Each product selected will have a list of Downloads (5), Documents (6) and Videos (7)

| Product Hub                                                                                                    |                                                                                                    |
|----------------------------------------------------------------------------------------------------|----------------------------------------------------------------------------------------------------|
| This page lists all product, Service Pack, Update and<br>options in the left panel. Click the <b>Related Tech Not</b> | utility releases, including product documentation and videos. You can sort the columns and refine the list us<br>s, FAQs button to view the Tech Notes and FAQs related to the selected products. |
| Important: Since Windows regards downloaded files<br>mounting the * iso file, unblock the file by right-clickin       | as potentially unsafe, it will block the file from executing after it has been downloaded. Before unzipping the<br>g to access Properties, then click <b>Unblock</b>                              |
| Looking for Wonderware connectivity servers an                                                                        | I Citect driver downloads? Click HERE.                                                                                                    |
| Looking for product bundles, Industry Applicatio                                                                      | ns and Aquis/Termis downloads? Click HERE.                                                                                                    |
| Looking for AVEVA's Engineer, Procure, Constru                                                                        | t Product downloads? Click HERE.                                                                                                    |
| Filters 1 Apply Reset                                                                                                 | Downloads Documents Videos                                                                                                    |
| Title 2                                                                                                    | Page 5 of 1: [Total: 4 Items 7                                                                                                    |
| Products 3<br>⊞□ SDO                                                                                                  | Historian SDK                                                                                                    |
| BD SimSuite                                                                                                    | 24 Jun 2019                                                                                                    |
| BD Skelts                                                                                                    | Version: 2017 Update 3 SP1   Size: 232.11 MB   Product Line: Wonderware                                                                                                    |
| ⊕□ Spiral                                                                                                    |                                                                                                    |
| Wonderware                                                                                                    |                                                                                                    |
| ActiveFactory                                                                                                    | Historian State Summary Chart                                                                                                    |
| Alarm Adviser                                                                                                    | Multiple versions and file types are available for this product. Click on the main product title to view the details                                                                              |
| Download Type                                                                                                    | 28 Dec 2017<br>Version: 2017   Size: 1 51 MB   Product   ine: Wonderware                                                                                                    |
| Select All                                                                                                    | Historian State Summary Chart 2017                                                                                                    |
| Add On                                                                                                    |                                                                                                    |
| Demo Application                                                                                                    |                                                                                                    |
| Documentation                                                                                                    | Historian                                                                                                    |
| Full Product                                                                                                    | Multiple versions and tile types are available for this product. Click on the main product tille to view the details.<br>30 May 2016                                                              |
| Industrial Computers and Compact Panels                                                                               | Version: 2014 R2 SP1 P01 (ISO)   Size: 307.65 MB   Product Line: Wonderware                                                                                                    |
| Industry Pack or Industry Application                                                                                 | Filsionali 2014 R2 SF1 F01 (ISO)                                                                                                    |
| Other                                                                                                    |                                                                                                    |
| Date Range                                                                                                    | A Historian                                                                                                    |
| Start Date                                                                                                    | Multiple versions and file types are available for this product. Click on the main product title to view the details.                                                                             |
| £                                                                                                    | Version: 2014 R2 SP1 P01 (ZIP)   Size: 295.72 MB   Product Line: Wonderware                                                                                                    |
| End Date                                                                                                    | Historian 2014 R2 SP1 P01 (ZIP)                                                                                                    |
|                                                                                                    |                                                                                                    |

425 Caredean Drive, Horsham, PA 19044 Tel: 877.900.4996 www.wonderwarenorth.com

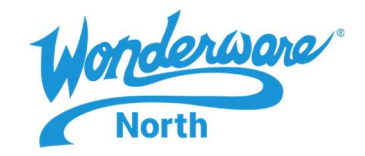

• To download, select your **Products (1)**, from the list and click **Apply (2)**. In this example we have System Platform. If you are looking to download the latest version or even a previous version of Wonderware Product, select the "blue highlighted "product (3). Most of the downloads are in ISO or ZIP files

| Filters dech                                                                                       | East Downloads Documents Videos                                                                                                    | Related Tech Notes, FACe. Revonte |
|----------------------------------------------------------------------------------------------------|----------------------------------------------------------------------------------------------------|-----------------------------------|
| Tale. 2                                                                                            | Plage 1 of 1 [Dolar 2 april]                                                                                                    | Sert By Dele (Desc)               |
| Products                                                                                           |                                                                                                    |                                   |
| Sentosi System Monitor     Shareport Accelerator     Situational Avaeness     Situational Avaeness | System Platform     Solution and the 3 are are evaluated for the product. Clock an the main product the to v     Solution     Vision 2017 Update 3 SPT (BC) (free: 7.30 GB) (Plocket Late: Wonderware     Bystem Platform 2017 Update 3 SPT (BC) | nes the default.                  |
| System Pattorn     Othes     Othes                                                                 | System Plathirm     Money eveness and the types are evaluate for this product. Click on the stars product the in even that 219                                                                                                    | ere lite details.                 |
| Select Al Select Al Add On Demo Application Documentation                                          | Vernani 2017 (pdate 2 SP1 (2P)) faire 4 G2 G8 ( Product Line: Winderware<br>Bystem Plattam 2017 Update 3 SP1 (2P)                                                                                                    | Page size 10                      |

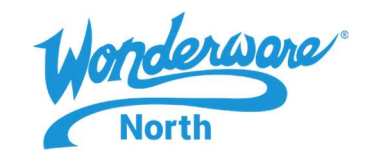

- Once selected, the Product is available with the latest version (1) at the top left. In order to download any of the product versions, you click the Read me (2). This step is required for most products. Close the readme, then click the download button to begin the process. *Note: Some products require a manual approval step and will display a form that you must complete and submit before the download is available*. If an older version is needed, there is a large number in the Previous Version (3). There are also Related Documents available to download (4)
- Important: Since Windows regards downloaded files as potentially unsafe, it will block the file from executing after it has been downloaded. Before unzipping the \*.zip or mounting the \*.iso file, unblock the file by right-clicking to access Properties, then click Unblock.

| System Platform<br>2017 Update 3 SP1 (ISO)<br>Wonderware |                                                       |       |          |                                                                                                    |
|----------------------------------------------------------|-------------------------------------------------------|-------|----------|----------------------------------------------------------------------------------------------------|
| Comment Read Me                                          | ig this product, click Read Me button the<br>change 3 | n the | Download | f button.                                                                                                    |
| System Platform 2017 Update 3 SP1 (ISO)                  |                                                       |       |          | 1                                                                                                    |
| Previous Versions                                        |                                                       |       |          | Related Documents                                                                                                |
| 2017 Update 3 (ISO)                                      | A                                                     |       | ÷        | System Platform Licensing Guide     System Platform Getting Started Guide     System Platform Installation Guide |
| 2017 Update 3 (2)P)<br>max (mm ( 410)                    |                                                       | H     | Ф        | System Platform Virtual Implementation Guide     InTooch HMI Readme                                              |
| 2017 Lipdute 2 (ISO)<br>mmag 2mil ville off              | A                                                     |       | ¢        |                                                                                                    |
| 2017 Opdate 2 (ZIP)<br>Interaction (CIP)                 | Q                                                     | *     | Φ        |                                                                                                    |
| Additional Info                                          |                                                       |       |          |                                                                                                    |
| Download Size<br>7.39 GB                                 |                                                       |       |          | SHA1<br>SHA256                                                                                                   |
| Version<br>2017 Update 3 SP1 (ISO)                       |                                                       |       |          | 607CE188E1AEF8AA854C0CDDA39339602220345<br>MD5                                                                   |

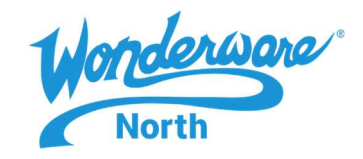

Knowledge Base: This page provides, Tech Notes, Tech Alerts, Notifications and FAQ's.
 When selected, you are directed to the page, where you see the default content in the Filters (1)

**Document # or Legacy tech note # (2),** sort each product by typing in the tech note number or other numbers the document contains.

Title (3) typing in the word or part of a word the document contains.

Date Range (4) Enter in the Month, Year and Day to this filter content by a span of time.

**Reset / Apply (5) Reset button,** restores to your default preferences as set up in Profile Management area. **Apply button**, applies the Filter settings as set in the Filters configuration.

You can also filter by **Document Type (6)** and **Products (7).** 

Clicking **Apply** regenerates a new list with these options. The result of the filter will appear to the right in the **Document List (8).** 

After selecting the **desired document from the list (9)** this will allow you to view or save in PDF form.

Tech Notes, Tech Alerts, FAQs, Notifications

This page displays a list of knowledge base articles i.e. Tech Notes, Tech Alerts and FAQs etc. You can refine the list using various filter options on the left-hand side of the list. For a global search use the main search bar at the top of the page.

| Filters 1 Apply R                                                                                                    | Page 1 of 2. (Total: 31 | Aentsj                                                                                                    |       |                 | 2 |
|----------------------------------------------------------------------------------------------------|-------------------------|----------------------------------------------------------------------------------------------------|-------|-----------------|---|
| Document # or Legacy # 2                                                                                                    | Doc #                   | тизе 8                                                                                                    | Views | Last Modified ¥ | l |
| Title                                                                                                    | TN10365                 | OI ABCIP Device connection reference 9 Wondervare                                                                                       | 118   | Jan 14, 2020    | I |
| Select All Control Control Con | TN388                   | Implementing Block Reads Using the OPCCIent Object.<br>Wenterwerk (Lapus # 785                                                          | 96    | Apr 15, 2019    | I |
| D Tech Alerts 6<br>D FAQS                                                                                                    | TN10211                 | Migrating Device Integration Object-based DAServers to Operations Integration Servers.                                                  | 82    | Jan 17, 2019    | ľ |
| roducts                                                                                                    | TN1429                  | OI Server Version and Build Information<br>Workever                                                                                     | 544   | Jan 15, 2019    |   |
| S ABCIP 7                                                                                                    | TN2985                  | Device Integration Product Lifecycle<br>Wanderware                                                                                      | 308   | Jan 15, 2019    | ľ |
|                                                                                                    | TN90                    | Working with DAServers                                                                                                    | 490   | Jan 8, 2019     | I |
| ADPRO     Alarm Adviser                                                                                                    | TN935                   | Addressing the I/O of an A-B SLC500 Series or MicroLogix Processor<br>Wonlaware                                                         | 70    | Nov 12, 2018    | ľ |
| olutions<br>3 Select All                                                                                                    | TN385                   | OPC Connections at a Glance<br>Visionization (Linguist P. 781                                                                           | 379   | Feb 14, 2018    | I |
| BC Life Sciences<br>BC Life Sciences<br>BC Off and Gas                                                                                                    | TN1305                  | OI Server and DAServer Quality Codes                                                                                                    | 442   | Feb 14, 2018    | ľ |
| □ Power □ Water and Wastewater                                                                                                    | TN222                   | DAServer Does Not Appear in the DAServer Manager of the System Management Console (SMC)                                                 | 308   | Feb 14, 2018    | I |
| Date Range<br>Start Date 4                                                                                                    | TN258                   | Venderwark (Lepic) # 575<br>Monitoring and Troubleshooting Communication with the Wonderware Client Utility<br>Venderware (Lepic) # 814 | 226   | Feb 14, 2018    | ŀ |
| ind Date                                                                                                    | TN757                   | Controlling OPC Update Rates to DAServers Using OPC Access Paths<br>Workeware                                                           | 69    | Feb 14, 2018    | I |
|                                                                                                    | 71/550                  | Description from Game Grants Glassifican Different and Different Description in the Come                                                | 17    | Feb (1. 2010    | F |

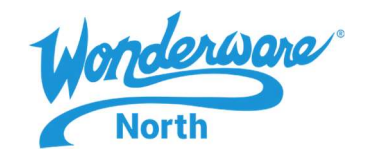

Technology Matrix: Allows to you to browse for a particular Wonderware/Aveva product and verify that our software is compatible to your software requirements. Fine tune your search by Brand (1) and Product Name (2) also by selecting to product individually (3)

| Allen-Bradley - ABOIF OI Server G-1.0 (x7.0) SAN<br>Allen-Bradley - ABOIF OI Server G-1.0 (x7.0) SAN<br>Allen-Bradley - ABOIF OI Server G-1.0 (x5.0) SAN<br>Allen-Bradley - ABOIF OI Server G-1.0 (x5.0) SAN<br>Allen-Bradley - ABOIF DAServer S.0 |   | 2       |   |                    |   |                  | 4                  |
|----------------------------------------------------------------------------------------------------|---|---------|---|--------------------|---|------------------|--------------------|
| iane                                                                                                    | + | Version | Ŧ | Lifecycle Status   | Ŧ | Reliesce Date: • |                    |
| wantis PRISM Client 2019 Rt 3                                                                                                    |   | 2018.1  |   | Manstneam Support  |   | 2019-05-31       |                    |
| wantts PRiSM Server 2019 R1                                                                                                    |   | 2019.1  |   | Mainstneam Support |   | 2019-05-31       |                    |
| ronderware infouch Edge HMI 2017 (Update 4)                                                                                                    |   | 8.1+5P4 |   | Mainstneam Support |   | 2019-05-20       |                    |
| Vonderware Batch Management Client 2017 Update 1                                                                                                    |   | 12.1    |   | Mainstneam Support |   | 2019-04-30       |                    |
| Vonderware Recipe Management 2017 Update 2                                                                                                    |   | 4.2     |   | Mainstream Support |   | 2019-04-30       |                    |
| Kondenware Batch Management Server 2017 Update 1                                                                                                    |   | 12.1    |   | Mainsheam Support  |   | 2019-04-30       |                    |
| mpla Operations Management 2018 R2                                                                                                    |   | 7.2     |   | Mainstream Support |   | 2019-04-28       |                    |
| Vonderware MES Web Portal 2017 R2                                                                                                    |   | 6.01    |   | Mainstream Support |   | 2019-04-23       |                    |
| Ionderware MIS Middleware 2017 #2                                                                                                    |   | 6.01    |   | Mainstream Support |   | 2019-04-23       |                    |
| Vonderware MES Database 2017 R2                                                                                                    |   | 6.01    |   | Mainitream Support |   | 2019-04-23       |                    |
|                                                                                                    |   |         |   |                    |   |                  | 21-32 of \$2 terms |

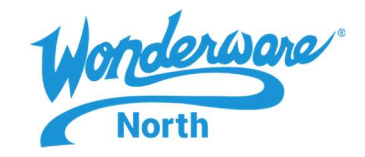

Here in this example we selected ABCIP DAServer 5.0. When selected, you are able to see the following

- Product Information (1) Information on the product selected
- Hardware Compatibility (2) if this driver supports your PLC firmware.
- OS Compatibility (3) Is your Operating System compatible with this device
- Virtual Compatibility (4) Compatibility with Virtual Environment
- Product Coexistence (5) Ability for Two Aveva/ Wonderware products to be installed and run on the same computer
- **Product Interoperability/Compatibility (6)** Ability for two Aveva/WOnderware products to communicate through a common message protocol

| Freduct.informacion  Version Brand Version Brand Version Version Vers | Product Nates     According (1)Section up to Remease 20 (1)Section up to Remease 20 (1)Section up to Remease | 10 |
|----------------------------------------------------------------------------------------------------|----------------------------------------------------------------------------------------------------|----|
| Notes are available for an entry.     Definitions     Environment Compatibility. Addits for an Addite product is reprint with a technology on the potent     Product Coexception and run on the Lane mathem     Product Coexception and run on the Lane mathem     Product Coexception and run on the Lane mathem     Product Coexception and run on the Lane mathem     Mathematical Interligity Addits for more highly approaches     Product Coexception     Product Coexception                                                                                                    | Calca Highway with Contains (1992 Bindge<br>OS Emvironment Compatibility<br>• Windows 70 Deterprise olds, 496; Professional (eds, 496); 3<br>• Windows 70 Deterprise (eds, 496; Professional (eds, 496); 3<br>• Windows 8 Deterprise (eds, 496; Professional (eds, 496); 3<br>• Windows 8 Deterprise (eds, 496; Professional (eds, 496);<br>• Windows 8 Deterprise (eds, 496; Professional (eds, 496);<br>• Windows 8 Deterprise (eds, 496; Professional (eds, 496);<br>• Windows Server 2012 Outs Center, Standard<br>• Windows Server 2012 Outs Center, Standard<br>• Windows Server 2012 At Data Center, Standard                                                                                                    | ^  |
| PartOf, Parveit - Onlid Heladonship.                                                                                                    | Virtualization Environment Compatibility     HyperV 1     MinerLo 1     WilderLo 1     WilderLo 1                                                                                                    | ^  |
|                                                                                                    | Product Constants 5                                                                                                    | ÷  |
|                                                                                                    | Product reservoire/ Compatibility 6                                                                                                    | ų  |

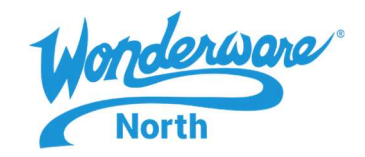

- **Connectivity Hub:** This page lists all "OI, DA Servers" that Wonderware has to offer and other connectivity applications to be downloaded, including product documentation and videos.
- When selected, you are directed to the page, to display Filters (1) by the product selected. It allows you to sort each product by Title (2), Products (3) or Date Range (4). Each product selected will have a list of Downloads, Documents, and Videos (5). Each product selected will have a list of available items (6) to be downloaded

| ooking for product bundles,   | Industry Applications | and Aquis/Termis downloads? Click HERE.                                                                                                    |                          | _           |
|-------------------------------|-----------------------|----------------------------------------------------------------------------------------------------|--------------------------|-------------|
| Filters 1                     | Apply Rest            | Downloads Documents Videos                                                                                                    | Related Tech Notes, FAQs | R Favorites |
| Title. 2                      |                       | Page 1 of 1. [Totat. 3 Jammi]                                                                                                    | Sort By Date (Desc)      |             |
| roducts                       |                       |                                                                                                    |                          | 1001 14     |
| D Select /g                   | <b>a</b>              | OLABCIP OF Server                                                                                                    |                          |             |
| a SimSci                      |                       | Multiple versions and the types are available for this product. Click on the exam product title to view the default.                                                                     |                          | e (8)       |
| a 🖾 Wonderware                |                       | 13.Mar.2017<br>Version: G-2.0 (v7.0) 1 State: 8.92 MB1 Product Line: Wonderware                                                                                                    |                          |             |
| R ABCIP                       |                       | Requires OF-Core G-2.0 minimum, Allen-Bradley ABCIP OI Server.                                                                                                    |                          |             |
| O ABOHPlus                    |                       |                                                                                                    |                          |             |
| C ABTCP                       |                       |                                                                                                    |                          |             |
| C ADPRO                       |                       | ABCIP DAServer                                                                                                    | II 🔳 🖣                   | . 🕑         |
| Children Daniel               |                       | Multiple versions and the types are available for this product. Glob on the main product tills to view the details.<br>(3 Aur2013.                                                       |                          |             |
| ownioad type                  |                       | Version: 5.0 ( Size: 35.25 MB ) Froduct Line: Wonderware                                                                                                    |                          |             |
| J Select All                  |                       | ABCIP DAServer 5.0 now uses the Archestra License Manager and Archestra license file (see Readine). Be sure that you have the                                                            | required scense.         |             |
| 3 A00 On<br>3 December taling |                       |                                                                                                    |                          |             |
| 3 Documentation               |                       | A DOUD PURPOSE                                                                                                    |                          |             |
| 1 Full Product                |                       | ADUP DIODICIS<br>Multiple versions and the types are available for this product. Clok on the main product title to view the defails.                                                     | W 🗖 🖣                    | P (3)       |
| 2 Partner Product             |                       | 41 Apr 2011                                                                                                    |                          |             |
| 3 Script Function, Utility    |                       | Version: 5.0   Size: 9.36 MB (Product Line: Wonderware<br>ABCIP DiObjects 5.0 now: uses the ArchestrA License Manager and ArchestrA license file (see Readme). Be sure that you have the | required license.        |             |
| evice Manufacturer            |                       |                                                                                                    |                          |             |
| 3 Select All                  |                       |                                                                                                    |                          |             |
| 3 A88                         |                       | A A A A A                                                                                                    | Page                     | size 10     |
| 3 ABB Kent Taylor             |                       |                                                                                                    |                          |             |
| 3 Advantech                   |                       |                                                                                                    |                          |             |
| 3 Allen Bradley               |                       |                                                                                                    |                          |             |
| Ampcontrol                    | *                     |                                                                                                    |                          |             |
| te Danne                      |                       |                                                                                                    |                          |             |
| at Code 4                     |                       |                                                                                                    |                          |             |
|                               |                       |                                                                                                    |                          |             |
| d Date                        |                       |                                                                                                    |                          |             |
|                               | m                     |                                                                                                    |                          |             |

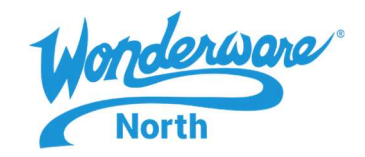

To download, select your product (1), from the list and click Apply (2). In this example we have selected OI-ABCIP OI Server. If you are looking to download the latest version or even a previous version of Wonderware Product, select the "blue highlighted "Products (3). Most of the downloads are in ISO or ZIP files

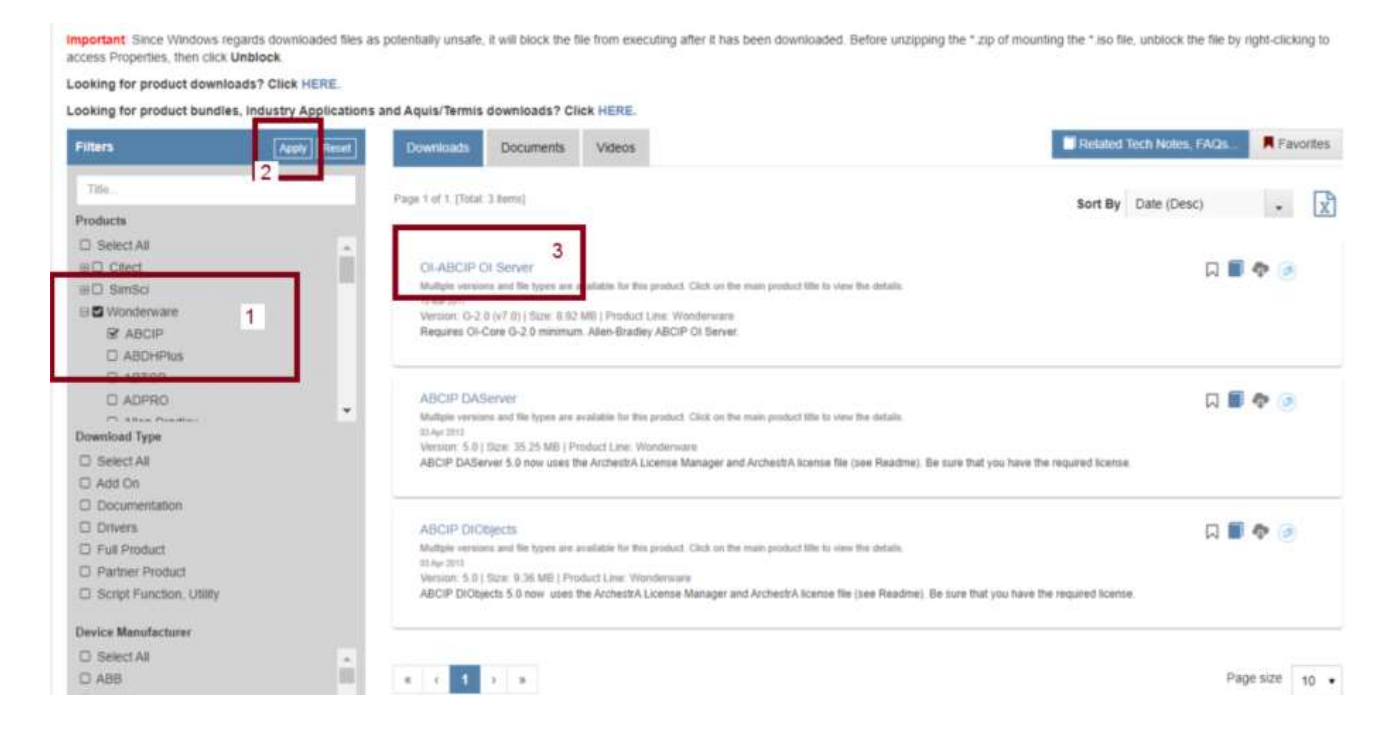

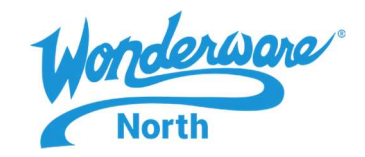

- Once selected, the **Product** is available with the **latest version (1)** at the top left corner. In order to download any of the product versions, you need to review the **Read Me** then select the **Download (2)**. This step is required for most products. Close the **readme**, then click the **download** button to begin the process.
- If an older version is needed, select the product in **Previous Versions (3).**
- Important: Since Windows regards downloaded files as potentially unsafe, it will block the file from executing after it has been downloaded. Before unzipping the \*.zip or mounting the \*.iso file, unblock the file by right-clicking to access Properties, then click Unblock.

| OI-ABCIP OI Server<br>G-2.0 (V7.0)<br>Wonderware 1 |                              |                  |             |       |           |      |
|----------------------------------------------------|------------------------------|------------------|-------------|-------|-----------|------|
| You must review the readme file bett               | ere downloading this product | Click Read Me bu | tton then t | he Do | wnioad bu | tion |
| Details<br>Requires OLCore G-2.0 minimum A         | len.Bradley ABCIP OI Serve   | ur.              |             | _     |           | 1    |
| Previous Versions                                  | arronancy noor or or n       |                  |             |       |           | t    |
| G-1.0 (v6.1)<br>27 New 2014 ( 3.00 MR              | 3                            |                  |             |       | •         | L    |
| G-1.0 (v6.0)                                       |                              |                  | R           |       | Ð         | L    |
| Additional Info                                    |                              |                  |             |       |           | L    |
| Download Size<br>5.92 MB                           |                              |                  |             |       |           |      |
| Version                                            |                              |                  |             |       |           | L    |

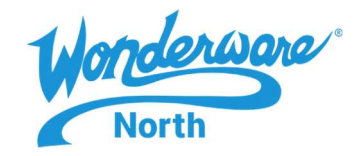

• License Activation: Allows you to activate your 2017 or newer Wonderware licenses. Select the product of which license you would like to activate. (This example we are selecting Wonderware)

|          |        |          | 0      |  |
|----------|--------|----------|--------|--|
|          | ) ( )  | <b>)</b> | (ea)   |  |
| Wuriderw | are 50 | inut     | Cilect |  |

- Next you choose the send file (1) that was generated from the Aveva License Manager.
- Type in the "captcha" text (2) you see in the image then press Upload the file (3)
- After uploading your file, you would transfer the "rec-sync" file back to the license manager

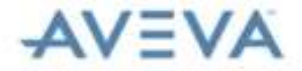

#### Welcome to the license activation page!

In order to activate your licenses browse to the file that was generated by the License Manager. This file should have the following format:

send-servername-datetimestamp.sync

After you choose the file, type the "captcha" text you see in the image and press the Upload File button. After a few seconds you should be prompted to save a file that is being generated. This file should have the following format.

recv-servername-datetimestamp sync

Save the file and load it into the License Manager

| 1 | File to upload * Choose the send-WWNSERVER2012R2-03232020150623.sync |  |
|---|----------------------------------------------------------------------|--|
| 2 | Poter the Test You See in the Image *<br>hD628                       |  |
|   | HD82K                                                                |  |
| 3 | Upload File                                                          |  |

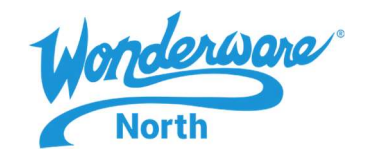

- Security Central: Wonderware posts Microsoft Security Updates on the second Tuesday of each month. Each update is listed on the Security Central page as **In Testing**. When testing against Wonderware products is completed, each Microsoft bulletin item is updated with Wonderware Test Results and status.
- After selecting Security Central, select Updated Reports (1). Product Line (2).
- The results appear in the Report Section (3)
- You can also select the "Blue text" (4) for more details on the Microsoft Updates, for Report, Status and Release notes

| lect Product Line:<br>Vonderware | 2        |            |               | Archived Security Centr                                                                                                    | al Supported Products |
|----------------------------------|----------|------------|---------------|----------------------------------------------------------------------------------------------------|-----------------------|
| Posted                           | Report 🛩 | Status     | MS Security   | Description                                                                                                    | Microsoft KB/OS       |
| Apr 14, 2020<br>3                | WW20-040 | in Testing | Release Notes | Microsoft Office (KB4484265, KB4484295, KB3203462, KB4484126, KB44652225,<br>KB4484298, KB4484225, KB4484312, KB4484227, KB4464284, KB4464527, KB4484238,<br>KB4032216, KB4484265, KB4484296, KB4484229, KB4484230, KB2563306, KB4484226,<br>KB401104, KB4484117, KB4484283, KB4484319, KB4484217, KB3162033, KB4484226,<br>KB4464544, KB4484308, KB4484322, KB4484329, KB448421, KB3162033, KB4484226,<br>KB4464544, KB4484308, KB4484322, KB4484329, KB4484307, KB4484273, KB312012,<br>KB44862210, KB4482153, KB4011551, KB4475609, KB4484307, KB4484273, KB312012,<br>KB4486214, KB4486200, KB041097, KB448244, KB4482464, KB4484269, KB4484274,<br>KB4484167, KB4484299, KB4484301, KB4484250, KB4484287) | View                  |
| pr 14, 2020                      | WW20-009 | In Testing | Release Notes | Cumulative Security update for Internet Explorer (KB4550905, KB4550961, KB4550917, KB4550929, KB4550927, KB4550922, KB4549949, KB4549951)                                                                                                    | View                  |
| pr 14, 2020                      | WW20-038 | In Testing | Release Notes | Monthly Rolkup for Windows (KB4550961, KB4550917)                                                                                                    | View                  |
| pr 14, 2020                      | WW20-037 | In Testing | Release Notes | Security-Only update for Windows (KB4550970, KB4550971)                                                                                                    | View                  |
| pr 14, 2020                      | WW20-035 | In Testing | Release Notes | Windows 10 Version 1903 and 1909 (KB4549951, KB4552152)                                                                                                    | View                  |
| pr 14, 2020                      | WW20-035 | In Testing | Release Notes | Windows 10 Version 1809 and Windows Server 2019 (KB4549949, KB4549947)                                                                                                    | Vew                   |
| pr 14, 2020                      | WW20-034 | In Testing | Release Notes | Windows 10 Version 1803 (KB4550922)                                                                                                    | View                  |
| pr 14, 2020                      | WW20-003 | In Testing | Release Notes | Windows 10 Version 1709 (KB4550927)                                                                                                    | Mew                   |
| pr 14, 2020                      | WW20-032 | In Testing | Release Notes | Windows Server 2016 and Windows 10 Enterprise 2016 LTSC (KB4550929, KB4550994)                                                                                                    | View                  |
| lar 24, 2020                     | WW20-001 | Supported  | Release Notes | Microsoft Office (KB4464197, KB4464242, KB4484237, KB4475602, KB4475597,<br>KB4484240, KB4475606, KB4464231, KB4464150, KB4464282, KB4464124, KB4464272,<br>KB4484275, KB4464266)                                                                                                    | View                  |

### Return to top

Notes:

1. If you have any problems, please contact us by email at <a href="mailto:support@wonderwarenorth.com">support@wonderwarenorth.com</a> or calling tech support at 1-877-900-4996